# Texas Public Health Laboratory Online (Lab Online)

## **User Guide**

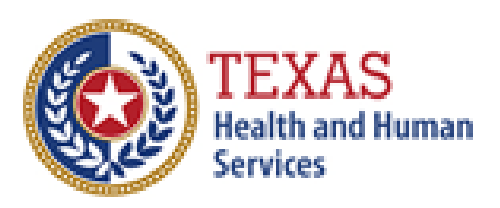

Texas Department of State Health Services

### **Contents**

| 1.                   | Gett                            | ing Access to Lab Online        | Page 3 |
|----------------------|---------------------------------|---------------------------------|--------|
| 2.                   | Regi                            | stration                        | 4-6    |
|                      | 1.                              | Facility                        | 4      |
|                      | 2.                              | User                            | 5      |
|                      | 3.                              | Completion                      | 6      |
| 3.                   | Lab                             | Online Login Screen             | 7      |
| 4. Searching Results |                                 | ching Results                   | 8-9    |
|                      | 1.                              | Search Results & Landing Page   | 8      |
|                      | 2.                              | Viewing and downloading results | 9      |
| 5.                   | Contact and Program Information |                                 | 10     |

Remote Access Information Address: https://www.dshs.texas.gov/lab/remotedata.shtm

To request a new account, your facility must be registered with DSHS and have an 8-digit Submitter ID number and/or a 9-digit Texas Provider Identifier (TPI) number. To register with DSHS, or update your facility's information, please submit a **Submitter ID Request form**: <u>https://www.dshs.texas.gov/WorkArea/linkit.aspx?LinkIdentifier=id&ItemID=8589956433</u> Scan form to PDF and email to <u>LabInfo@dshs.texas.gov</u>

#### Facility Security Agreement:

https://www.dshs.texas.gov/lab/forms/RDSFacilitySecurityAgreement.pdf

#### Web User Agreement form:

https://www.dshs.texas.gov/lab/forms/RDSUserAgreement.pdf

Scan forms to PDF and email to <u>RemoteLabSupport@dshs.texas.gov</u> or Fax to 512-776-7533 Attention: Remote Lab Support.

Requests will be processed Monday through Friday.

### <u>Registration – Facility</u>

- Facility Security Agreement: <u>https://www.dshs.texas.gov/lab/forms/RDSFacilitySecurityAgreement.pdf</u>
- Fill out and submit to establish your facility for online access, or to update your Facility Administrator.
- Enter contact information for your facility:
  - Facility Name
  - Address, city, state, and Zip
  - Phone and Fax numbers

### • Identify your Facility Administrator

- The Facility Administrator is responsible for signing the Facility Security Agreement and each user security rights form to authorize the access, as well as ensuring their users are following security and confidentiality requirements and requesting user terminations.
- Name and email
- Sign Security statement

### Registration – User

- Web User Agreement form: <u>https://www.dshs.texas.gov/lab/forms/RDSUserAgreement.pdf</u>
- Enter User contact information
  - Name and business email address. This will be your user name.
  - User business address/city/state/zip
  - Phone and Fax
  - Facility Submitter ID number &or TPI number
- Write in your name and sign the Confidentially agreement
- Web User Agreements must be countersigned by the Facility Administrator
- Note: Shared accounts are not allowed per HIPAA, federal and state privacy and security regulations. All user email addresses must be unique to that individual. Any evidence of sharing will result in all affected accounts being terminated immediately.

### Registration – Completion

After submitting your forms please allow 3 business days for your account creation:

- Upon account creation the user will receive an email from <u>LabInfo@dshs.texas.gov</u> containing their user name and password
- Please check your spam folders in case your email application misidentifies this email
- Lab Online address: <u>https://phlo.dshs.texas.gov</u>

### Lab Online Login Screen

#### Lab Online Address:

#### https://phlo.dshs.texas.gov

Enter your username and password to log in to Lab Online.

Read and click **I agree** to the **Terms & Conditions** pop up in order to access the site.

#### Notes:

- Help opens an email to Portal Support
- Contact Program opens an email to Lab Information
- Lab Remote Services opens a website with more information on Lab Online
- DSHS Public Health Laboratory opens the Laboratory's website

|   | TEXAS<br>Health and Human Texas Departr<br>Services Health Service                                                                                                    | nent of State<br>es | Texas Public Health Laboratory Online |  |  |  |  |  |
|---|----------------------------------------------------------------------------------------------------|---------------------|---------------------------------------|--|--|--|--|--|
|   |                                                                                                    | Login               |                                       |  |  |  |  |  |
|   |                                                                                                    | Username            |                                       |  |  |  |  |  |
|   |                                                                                                    | Password            |                                       |  |  |  |  |  |
| Ĵ |                                                                                                    |                     |                                       |  |  |  |  |  |
|   |                                                                                                    |                     | Login                                 |  |  |  |  |  |
|   | Texas Public Health Laboratory Online is compatible with Chrome, Firefox, Edge 40 or higher, and Internet Explore<br>higher.                                          |                     |                                       |  |  |  |  |  |
|   | Help   Contact Program   Lab Remote Services   DSHS Public Health Laboratory<br>Site Policies   Texas Homeland Security   Statewide Search   Fraud, Waste, and, Abuse |                     |                                       |  |  |  |  |  |
| t |                                                                                                    |                     |                                       |  |  |  |  |  |

#### **Terms & Conditions**

WARNING - RESTRICTED GOVERNMENT SYSTEM: This system is restricted to authorized users only. Unauthorized access, use, misuse or modification of this system, the data contained herein, or in transit to/from this system, may constitute a violation of federal, state and local laws and subject individual(s) to criminal and/or civil prosecution and penalties. This system and associated usage is subject to monitoring and security testing by authorized personnel. There is no expectation of privacy except as otherwise provided by applicable privacy laws.

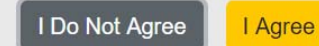

Texas Public Health Laboratory Online is compatible with Chrome, Firefox, Edge 40 or higher, and Internet Explorer 11 or higher.

### **Reports Search & Landing Page**

- Click the Person icon in the upper right corner to log out or switch facilities (if you are associated with multiple facilities)
- Your **facility** appears in the upper right corner.

Searching for reports:

- Search by Patient Name (first & or last), date of birth, collection date, or reported date, or any combination of fields
- Patient Name can be full or partial
- Date searches can be performed by range
- After entering criteria click
  Search. Results will appear below the Search Criteria box.

| TEXAS<br>Health and Human<br>Services<br>Health Services | itate                    | Texas P | ublic Health Laboratory Onlin<br>Miskatonic University Health Clin | ne<br>nic |
|----------------------------------------------------------|--------------------------|---------|--------------------------------------------------------------------|-----------|
| Search Crite                                             | ria<br>First Name        |         | Last Name                                                          |           |
| Date of Birth:                                           | Start Date<br>mm/dd/yyyy |         | End Date<br>mm/dd/yyyy                                             |           |
| Collection Date:                                         | Start Date<br>mm/dd/yyyy | Ē       | End Date<br>mm/dd/yyyy                                             |           |
| Reported Date:                                           | Start Date<br>mm/dd/yyyy | Ē       | End Date<br>mm/dd/yyyy                                             |           |
|                                                          | 1                        | Clear   | Search                                                             |           |

### Viewing and Downloading Results

- Check Select Page to select all reports on page. Multiple reports will be put into one PDF for downloading or printing when clicking View Selected Results
- Or, check the box for each line you wish to see.
- You can also just doubleclick a sample to bring up the report

|                    | <b>Results</b><br>100 most recent results are return<br>Click row to view a single result. | ed.          |           |               |                    |                  |              |
|--------------------|--------------------------------------------------------------------------------------------|--------------|-----------|---------------|--------------------|------------------|--------------|
|                    | Select Page Sample I                                                                       | l First Name | Last Name | Date of Birth | Collection<br>Date | Reported<br>Date | Test Type    |
| Use this line to   |                                                                                            |              |           |               | 03/26/2020         | 03/31/2020       | вт           |
| select number of   |                                                                                            |              |           | Items p       | er page: 10 💌      | 1 – 1 of 1       | 1< < > >     |
| reports per page   | 4                                                                                          |              |           | Export Sear   | ch Desults         | View Sele        | ted Peculte  |
| and navigate pages |                                                                                            |              |           |               |                    | View Selec       | cied Nesults |
|                    |                                                                                            |              |           |               |                    |                  |              |
|                    |                                                                                            | Use Expo     | rt Search | Results t     | o create           | a spread         | dsheet       |
|                    |                                                                                            | or CSV of    | the item  | s returne     | ed by the          | search.          | Note         |

table and does not include patient results.

## Thank You!

For further information please contact the DSHS Lab Online support team at

## Lab.Info@dshs.texas.gov

Additional information can be found at the Texas Remote Data Services website:

https://www.dshs.texas.gov/lab/remotedata.shtm

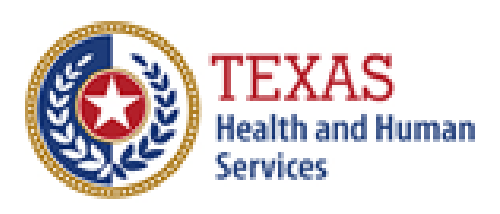

Texas Department of State Health Services